## Kapitel 14: FEM-Analyse einer großen CAD-Baugruppe

Eine CAD-Baugruppe aus Inventor wird mit 7 bar Innendruck belastet, wie hoch sind die Verformungen und Spannungen mit FEM-System MEANS V12.

#### CAD-Baugruppe

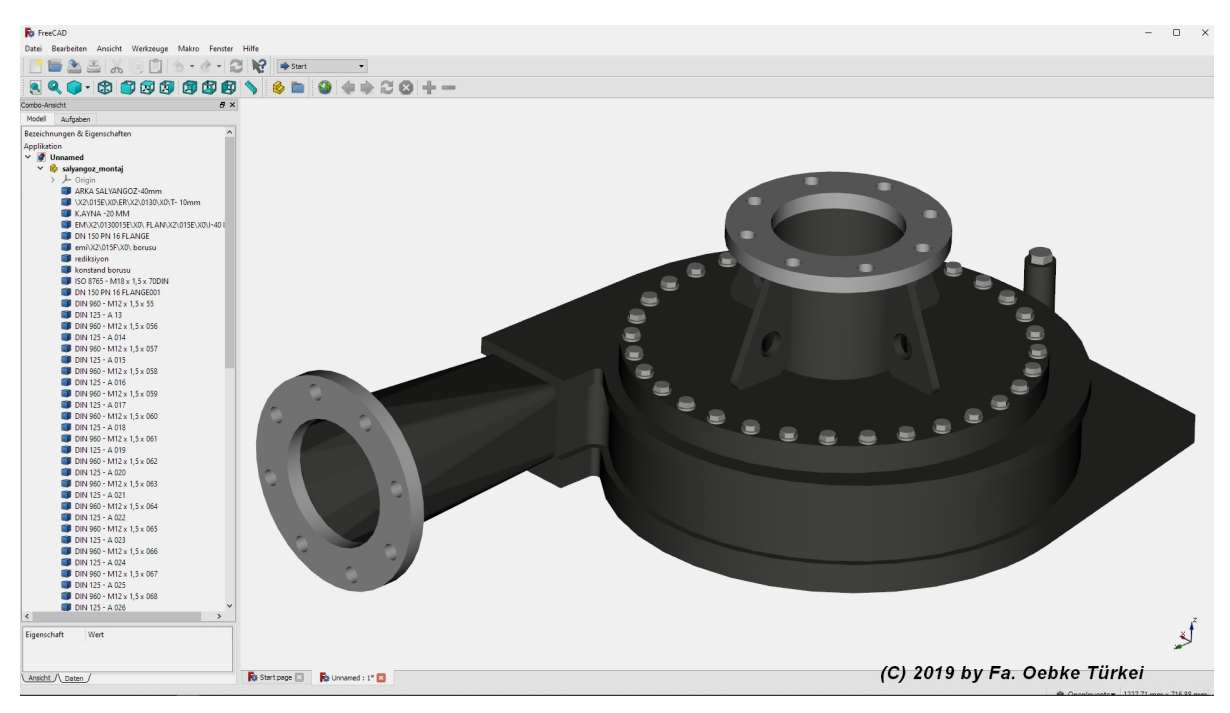

#### CAD-Einzelpart erzeugen

Löschen Sie nun im CAD-System alle unrelevanten Bauteile wie Schrauben, linker Flansch, Stutzen und vereinen das Modell zu einem einzigen großen Einzellteil ohne jegliche Unterbaugruppe und exportieren es als STEP-Modell.

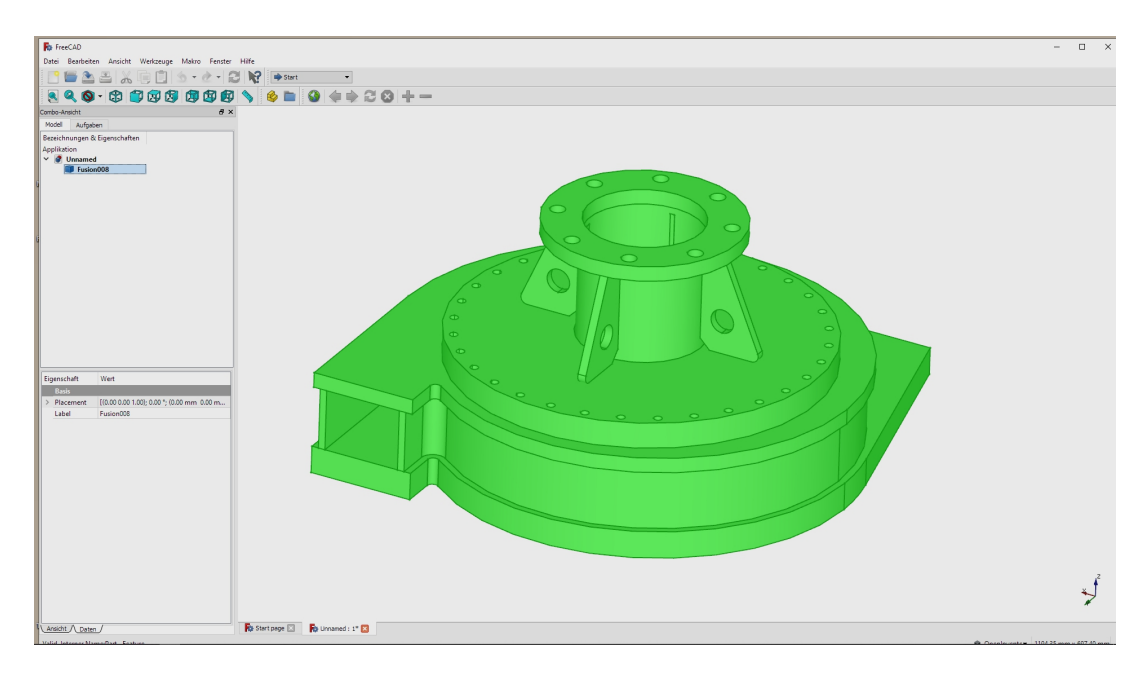

Beenden Sie nun das CAD-System und starten das FEM-System MEANS V12 um diese STEP-Datei mit dem 3D-Netzgenerator Netgen zu vernetzen.

| 🖳 Fem | -Syster | m MEAN | IS V11 | für DirectX11 |                     |                            |                 |            |                                            |    |
|-------|---------|--------|--------|---------------|---------------------|----------------------------|-----------------|------------|--------------------------------------------|----|
| A     | 0       | 8 🖸    | ÷      |               |                     |                            |                 |            |                                            |    |
| U     | Date    | ei A   | nsicht | Netzgen       | erierung FEM        | -Projekt bearbeiter        | n FEM-Ar        | nalyse Erg | gebnisauswertung Training                  |    |
|       |         | k      |        |               | Zuladen<br>Vereinen | Importieren<br>Exportieren | MEANS-<br>SHELL |            | 1. C:\projekte\kugelventil\Kugelventil.fem | •  |
| Neu   | L Fa    | Einlad | en 🕞   | Sichern 🕞     | Baugruppen 🕞        | Schnittstelle 🕞            | Extern 🕞        | Pfade 🕞    | Zuletzt geöffnete FEM-Projekte             | Fx |

Wählen Sie die Registerkarte "Datei" und wählen "Neu" um ein neues FEM-Projekt zu erstellen.

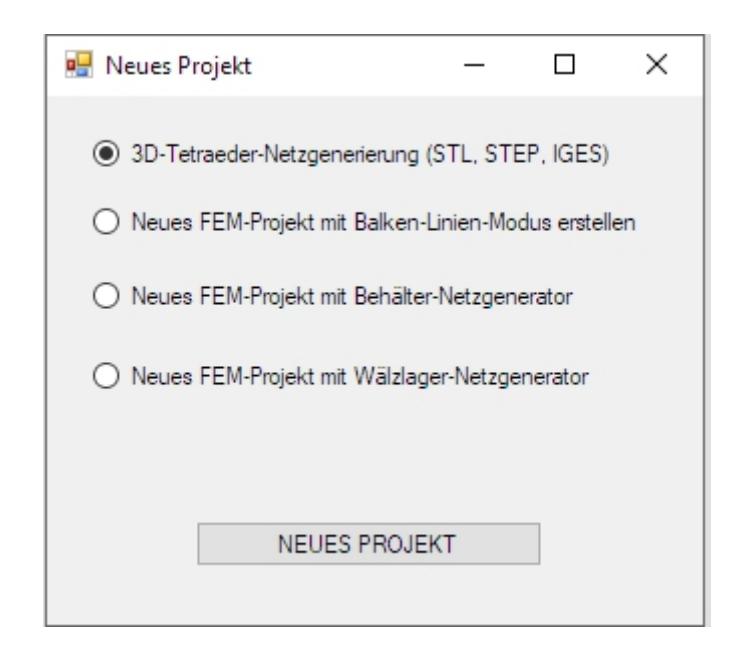

Wählen Sie "3D-Tetraeder-Netzgenerierung (STL, STEP, IGES).

Es erscheint eine Dialogbox, hier werden folgende CAD-Formate angezeigt:

| STL  | besteht aus einer Dreiecks-Außenhülle für die 3D-Netzgenerierung   |
|------|--------------------------------------------------------------------|
| STEP | besteht aus Solid-Elementen und ist das heutige Standard-3D-Format |
| IGES | wie STEP-Format aber nicht mehr so verbreitet                      |

Selektieren Sie mit "Browser" die STEP-Datei und klicken auf "Netzgenerator Nr. 2 mit CAD-File starten" damit es im Netzgenerator dargestellt wird.

| 🛃 3D-Netzgenerato                          | r                                                      |                                 | <u> </u> |                            | × |
|--------------------------------------------|--------------------------------------------------------|---------------------------------|----------|----------------------------|---|
| Directory: C:\projekt                      | e\oebke\neu\<br>O IGES                                 | O STL / AST (ASCII              | )        | Browser<br>Default<br>Help |   |
| vereinfacht_ohne_sc<br>vereinfacht_ohne_sc | hrauben_part.step<br>hrauben_part_cf.stp               |                                 |          |                            |   |
| STL-Optimierer                             | her optimieren lassen (emp<br>n Tests                  | fohlen z.B. bei Absturz in NGSc | olve)    |                            |   |
| Netzgenerator                              | r. 2 mit STL-/STEP-/IGES<br>Nr. 2 mit CAD-File starten | mit Fehleranzeige/Recer         | nt File  | Hinweis                    | ] |
| – 3D-Netzgenerator N<br>Netzgen            | Ir. 3 mit STL-File starten —<br>erator Nr. 3 starten   | Netzdichte: 0                   | ~        |                            |   |
|                                            |                                                        | Cancel                          |          |                            |   |

Das Modell ist jetzt im Netzgenerator zu sehen und kann beliebig gedreht werden.

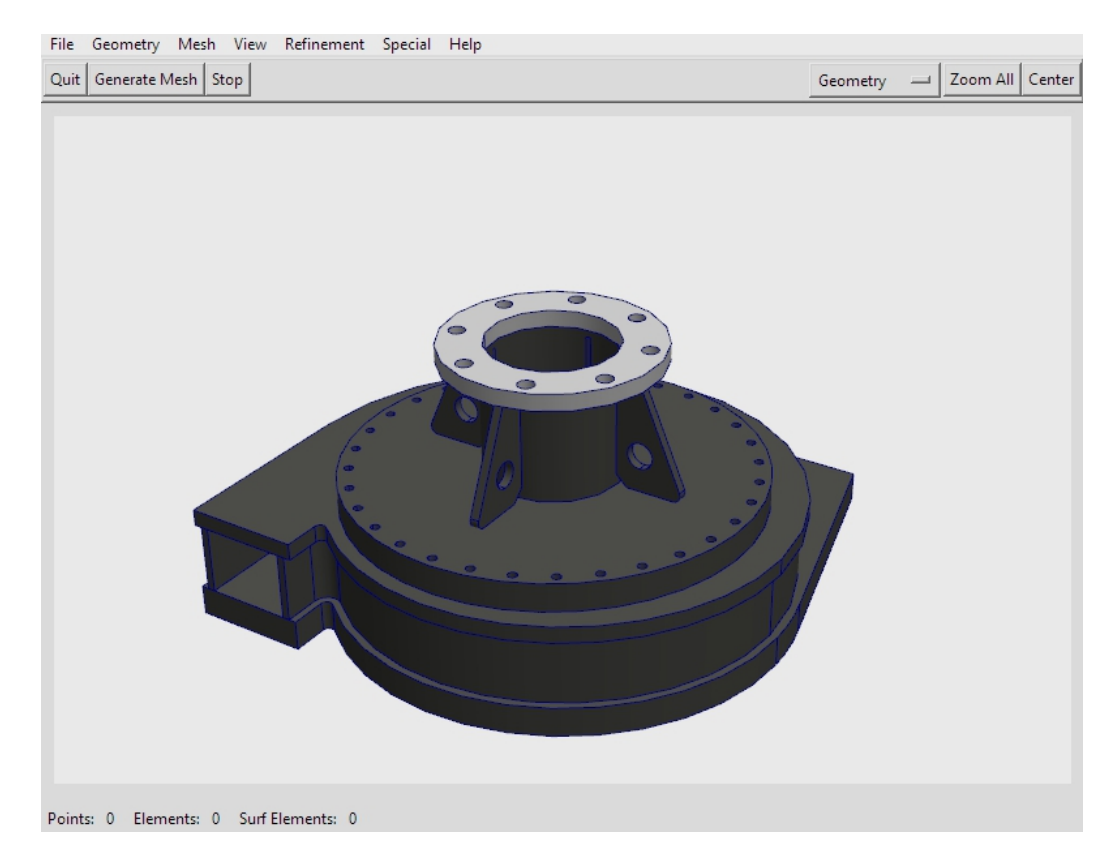

Wählen Sie das Menü "Mesh" und "Meshing Options" und generieren mit der Netzdichte "moderate" und dem Hauptmenü "Generate Mesh" ein FEM-Netz.

Das FEM-Netz besteht jetzt aus 77708 Knoten und 376632 Tetraederelementen.

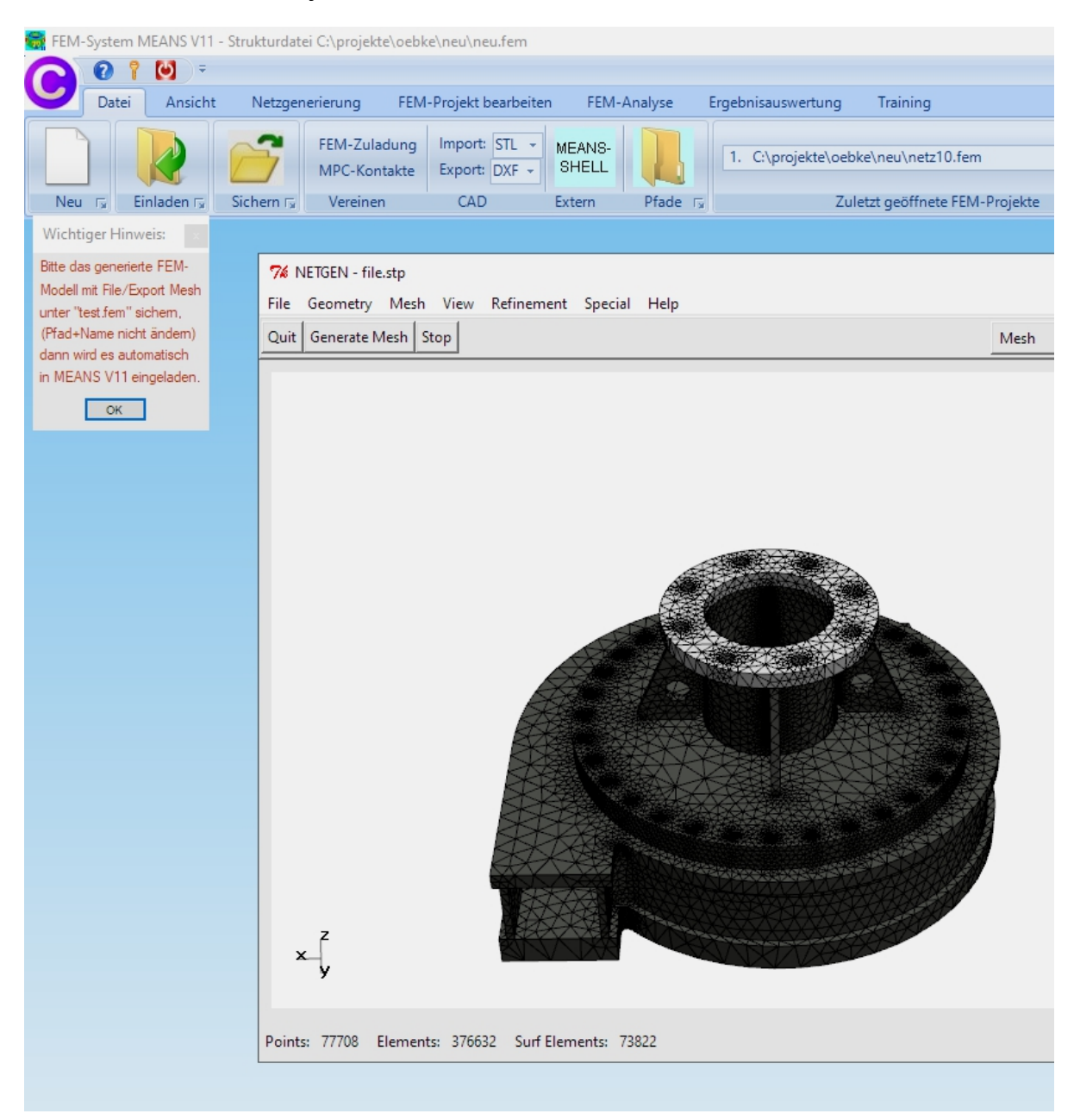

Nach der Netzgenerierung muß das FEM-Netz mit Namen "test.fem" exportiert werden. Wählen Sie das Menü "File" und "Export Mesh" und speichern das Netz "test.fem" in den vorgegeben Debug-Mesh-Pfad.

Nach dem Export von "test.fem" wird MEANS V12 automatisch gestartet und erzeugt zuerst das Flächemodell damit Flächen, Kanten und Knotenpunkte für Belastungen, Randbedingungen oder Elementgruppen selektiert werden können.

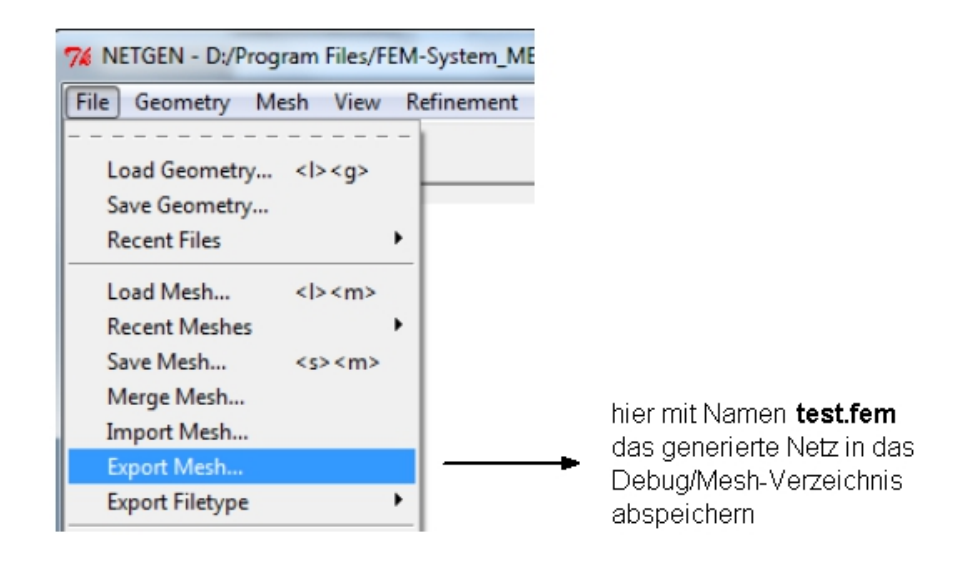

## Flächenmodell

Nach der Netzgenerierung wird das Flächenmodell mit der Option "wenig Flächen" mit 119 Flächen erzeugt.

Das Flächenmodell ermöglicht nun die einzelnen Flächen für die Erzeugung der Randbedingungen oder Flächenlasten zu selektieren.

Ebenfalls können mit dem Flächenmodell äußere Flächen ausgeblendet werden um damit den Modell-Innenraum weiterzubearbeiten um z.B. den Innendruck erzeugen zu können.

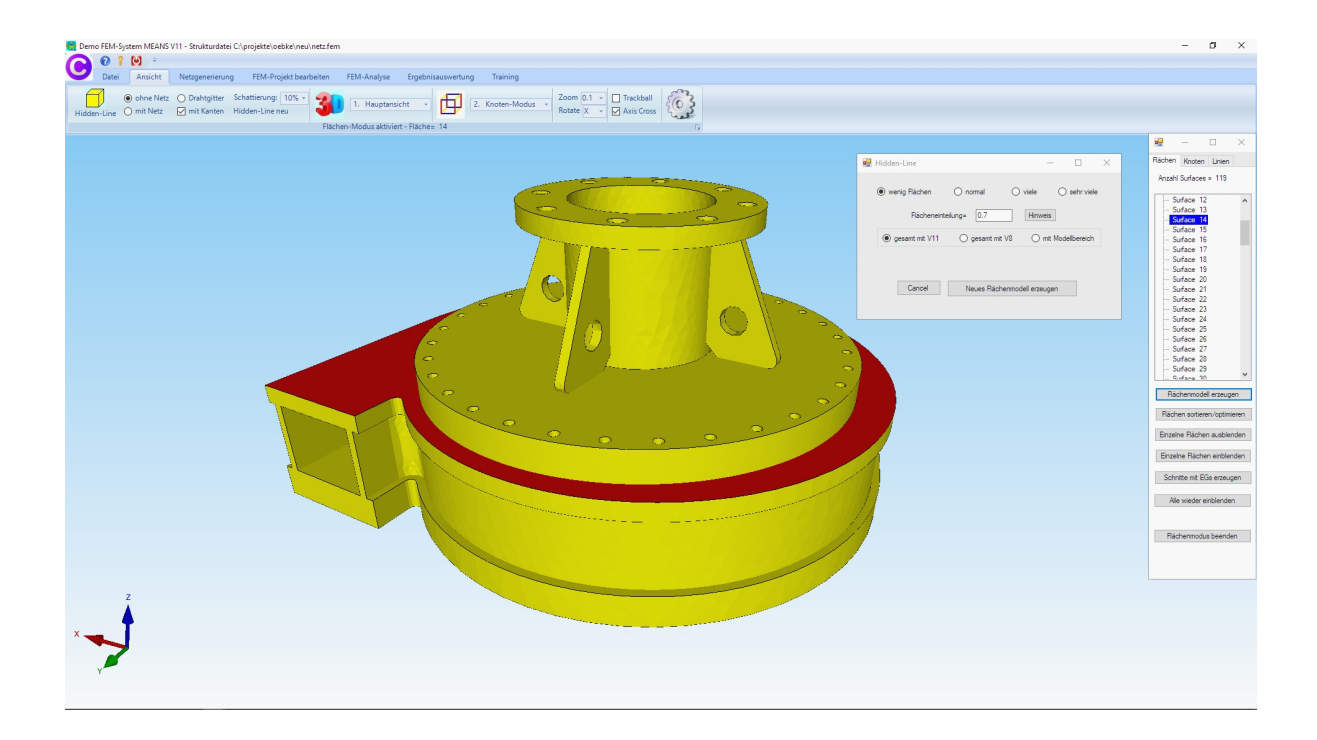

#### Randbedingungen erzeugen

Wählen Sie das Register "FEM-Projekt bearbeiten" und klicken auf das Icon "Rendbedingungen" um das Modell an den Flanschbohrungen fest einzuspannen.

| Datei        | Ansicht                    | Netzgenerierung                                  | FEM-Projekt bearbeiten                                                                                                    | FEM-Analyse                                                                                                    | Ergebnisa                                                      | auswertung       | 1  |
|--------------|----------------------------|--------------------------------------------------|----------------------------------------------------------------------------------------------------|----------------------------------------------------------------------------------------------------|----------------------------------------------------------------|------------------|----|
| elastungen E | 1. Knotenbel<br>Pelastunge | astung 👻 Ran                                     | dbedingungen Ⅰ. Randbed<br>I. Randbed<br>Randbed<br>Fi                                                                                                    | dingungen 🔹<br>lingungen darstellen<br>lächen-Modus aktivie                                                                               | Elemen<br>ert - Fläche=                                        | tgruppen<br>= 30 | Ma |
|              |                            | 🖳 Rand                                           | pedingungen                                                                                                    |                                                                                                    | -                                                              |                  |    |
|              |                            | Anzahi<br>Wert d<br>(Achs<br>Selec<br>@ F<br>@ K | Randbedingungen aktuell: 1<br>er Randbedingung: 1E-10<br>isgrad sperren: in X-Rich<br>in Y-Rich<br>an-Farben: SCHWARZ: X-Achse; BL<br>tieren<br>ächenmodus ()<br>nzelne Knoten anklicken () | 1983 Neu<br>tung in Z-R<br>tung ⊠ Einspa<br>.AU: Y-Achse; ROT: Z-Aol<br>O Rechteck aufspann<br>alle angezeigten Kn<br>alle angezeigten Su | ichtung<br>innung<br>hse)<br>en<br>oten wählen<br>ifaces wähle | n                | e. |
|              |                            | Rand                                             | bedingungen darstellen: .000                                                                                                    | 034 noma                                                                                                    | al V                                                           |                  |    |

Wählen Sie "Randbedingungen erzeugen" und klicken auf die einzelnen Flächen. Zum Schluß in der Selectbox "Erzeugen" wählen um die RBs zu erzeugen.

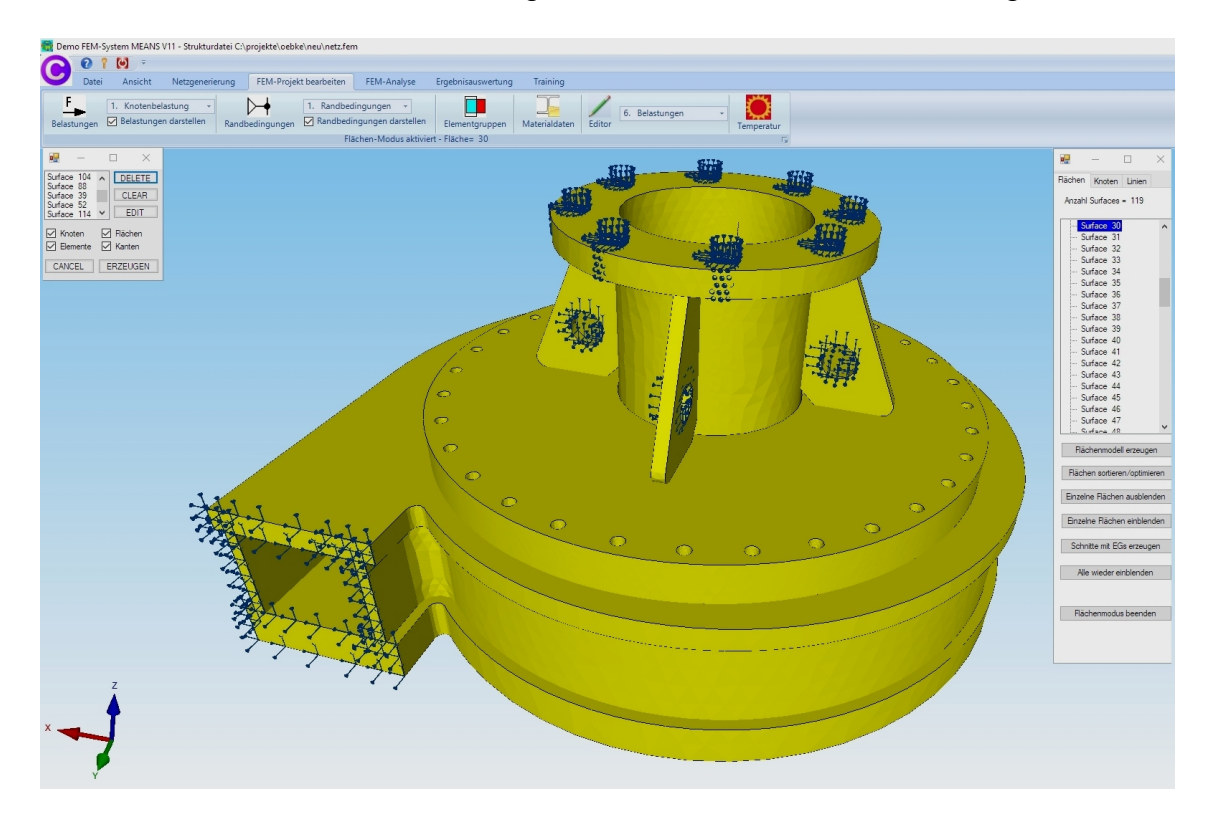

#### Innendruck erzeugen

Das Gehäuse wird mit einem Innendruck von 7 bar bzw. 0.7 N/mm<sup>2</sup> im Innenraum belastet.

#### Innenflächen für den Innendruck ermitteln

Zuerst müssen die Innenflächen für den Innendruck ermittelt werden. Wählen Sie dazu Ansicht sowie "Flächen ein- und ausblenden". Im neuen linken Fenster zuerst "Alle Flächen ausblenden" und dannach die Flächen 3, 10, 20, 26 und 40 einblenden.

Dannach wählen Sie wieder "Alle Flächen einblenden" und erzeugen im nächsten Schritt die Flächenlast.

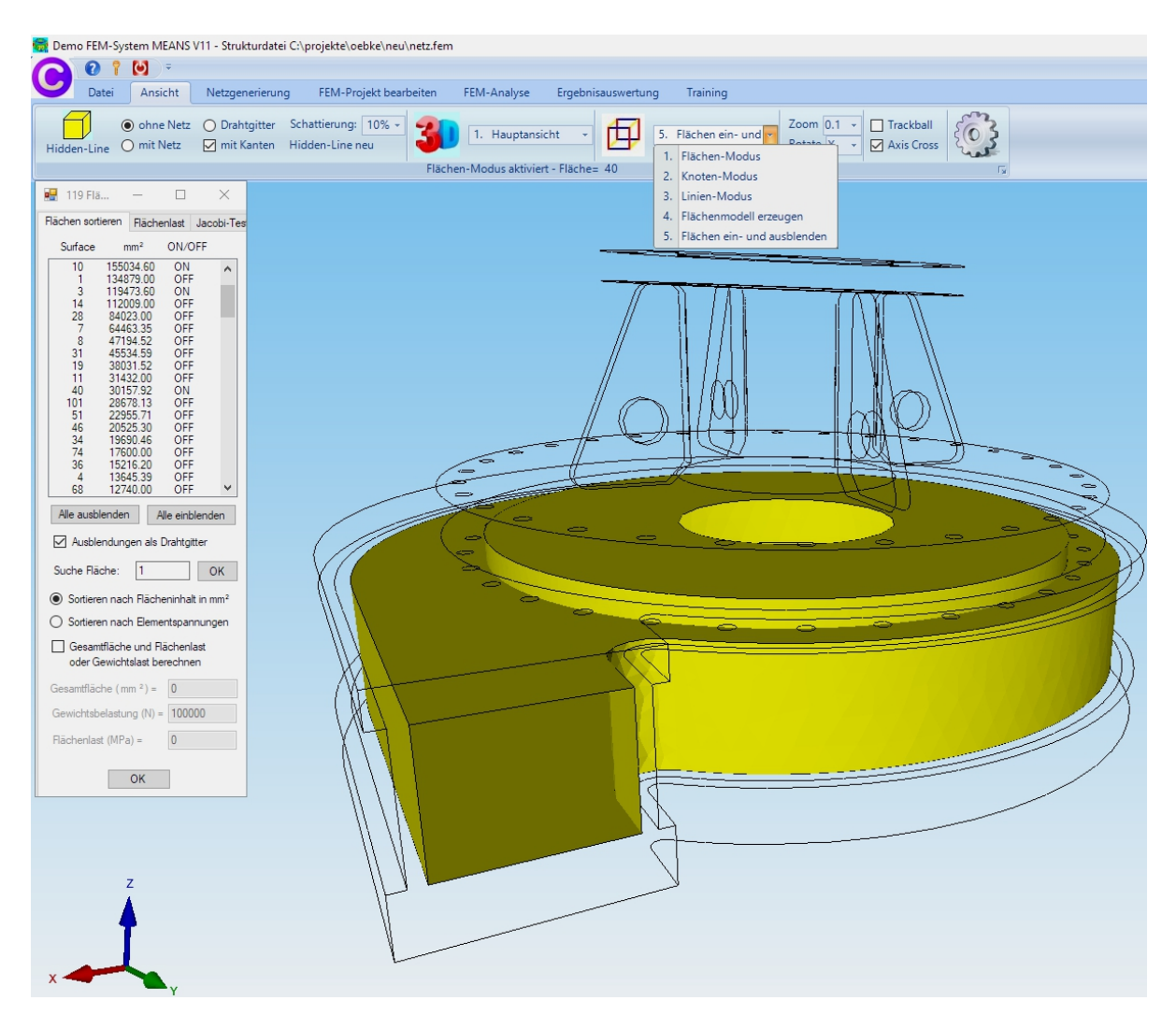

#### Flächenlast erzeugen

Wählen Sie das Register "FEM-Projekt bearbeiten" und "Flächenbelastung" um eine Flächenlast zu erzeugen.

| 0 1         | ÷ 💽 =                                                |                                                                                |
|-------------|------------------------------------------------------|--------------------------------------------------------------------------------|
| Datei       | Ansicht Netzgenerierung                              | FEM-Projekt bearbeiten FEM-Analys                                              |
| Eelastungen | 3. Flächenbelastung -<br>Belastungen darstellen Rand | bedingungen 1. Randbedingungen -<br>Randbedingungen darste<br>Flächen-Modus al |
|             |                                                      |                                                                                |
|             | 🖳 Flächenlast erzeugen                               | - 🗆 X                                                                          |
|             | Aktueller Lastfall: 1                                | - +                                                                            |
|             | Anzahl Lastwerte: 0                                  | Neu                                                                            |
|             | Wert der Flächenlast: .7                             | (Einheit z.B. in N/mm²)                                                        |
|             | ungleich entlang Z-Achse W2                          | = 🗸                                                                            |
|             | Freiheitsgrad: O X-Richtung                          | O Z-Bichtung                                                                   |
|             | O Y-Richtung                                         | <ul> <li>senkrecht zur Fläche</li> </ul>                                       |
|             | (Achsen-Farben: SCHWARZ: X-Achse;                    | BLAU: Y-Achse; ROT: Z-Achse)                                                   |
|             | Selektion:                                           |                                                                                |
|             | Hachenmodus     einzelne Knoten anklicken            | Alle angezeigten Knoten                                                        |
|             | Koordinatenbereich definieren                        | alle angezeigten Surfaces                                                      |
|             |                                                      |                                                                                |
|             | Flächenlast-Wert (N/mm²) a                           | aus Belastung (N) berechnen                                                    |
|             |                                                      |                                                                                |
|             | Cancel Editor                                        | Belastung erzeugen                                                             |
|             |                                                      | Belastung löschen                                                              |
|             |                                                      |                                                                                |

Geben Sie den Wert "0.7" ein und wählen "Belastung erzeugen"

Jetzt klicken Sie auf die Flächen im rechten Fenster nacheinander auf 3, 10, 20, 26 und 40. Diese werden in der Selectbox angezeigt, dort mit "Erzeugen" wird die Flächenlast erzeugt.

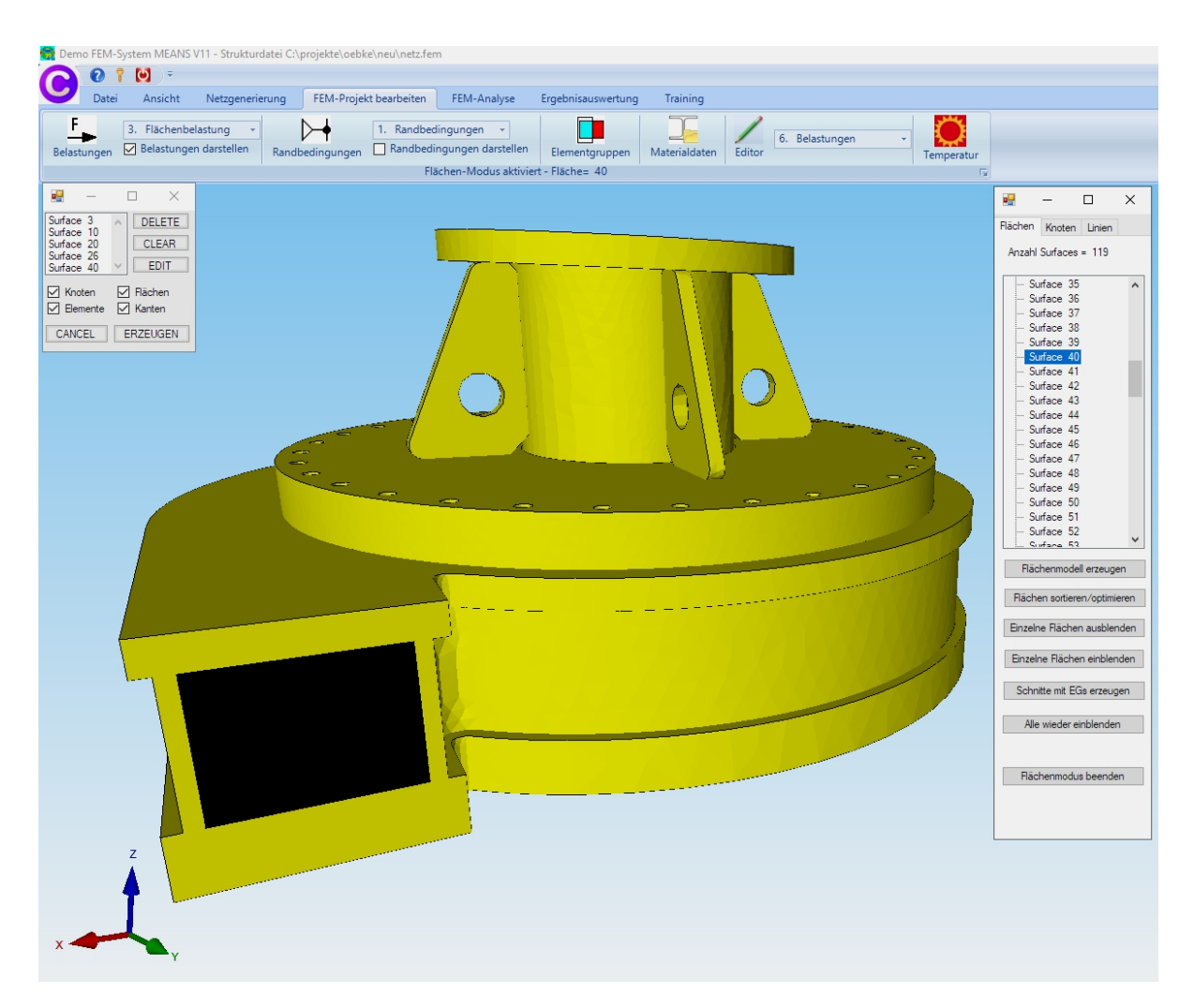

## Materialdaten eingeben

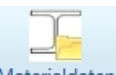

Wählen Sie die Registerkarte "FEM-Projekt bearbeiten" und wählen Materialdaten um die Materialdaten wie das Elastizitätsmodul und Poisson-Zahl einzugeben wobei Stahl immer voreingestellt ist.

|   | Materialdaten                                        |                               |              |                              |   |
|---|------------------------------------------------------|-------------------------------|--------------|------------------------------|---|
|   | Bezeichnung                                          | Materialwerte                 |              |                              |   |
| ŀ | E-Modul                                              | 210000                        |              |                              |   |
|   | Poisson-Zahl                                         | .3                            |              |                              |   |
|   | Dichte                                               | 7.8E-06                       |              |                              |   |
|   | Waermekoeffizient                                    | 1.2E-05                       |              |                              |   |
|   |                                                      |                               |              |                              |   |
|   |                                                      |                               |              |                              |   |
|   |                                                      |                               |              |                              |   |
|   |                                                      |                               |              |                              |   |
|   |                                                      |                               |              |                              |   |
|   |                                                      |                               |              |                              |   |
|   |                                                      |                               |              |                              |   |
|   |                                                      |                               |              |                              |   |
|   |                                                      |                               |              |                              |   |
|   |                                                      |                               |              |                              |   |
|   |                                                      |                               |              |                              |   |
|   |                                                      |                               |              |                              |   |
| E | lementgruppe: 1                                      | Elementtyp: TET-              | 4            | <                            | > |
| E | lementgruppe: 1                                      | Bementtyp: TET                | 4            | ۲                            | > |
| E | lementgruppe: 1                                      | Elementtyp: TET.<br>O Anisotn | 4            | ٢                            | > |
| E | lementgruppe: 1<br>Sotrop                            | Elementtyp: TET.<br>O Anisotr | 4<br>0p      | <                            | > |
| • | lementgruppe: 1<br>(in) Isotrop<br>Material-Datenbar | Elementtyp: TET.<br>O Anisotn | 40           | <                            | > |
| E | lementgruppe: 1<br>Sotrop<br>Material-Datenbar       | Elementtyp: TET.<br>O Anisotn | 4<br>op<br>O | <k< td=""><td>&gt;</td></k<> | > |

## **FEM-Analyse**

Vor der FEM-Analyse sollte immer das Modell mit der Registerkarte "Datei" und "Sichern" unter einem Namen z.B. "netz4.fem" in das Projekt-Verzeichnis gesichert werden.

Es folgt eine FEM-Analyse mit Registerkarte "FEM-Analyse" und wählen das erste

Dropdownmenü "1. Statik" und klicken auf das Solver-Icon um die FEM-Analyse zu starten.

Wählen Sie für größere FEM-Strukturen über 100000 Elementen den schnelleren Quick-Solver. Dieser bietet drei Precision-Genauigkeitsstufen an:

- Precision-Genauigkeitsstufe 1: Lineares TET4 bzw. C3D4-Tetraederelement
- Precision-Genauigkeitsstufe 2: Lineares TET4X8 mit intern 8x feinerem Netz
- Precision-Genauigkeitsstufe 3: Quadratisches TET10 bzw. C3D10

# Es gilt: Umso höher die Stufe desto genauer aber auch zeitintensiver wird die FEM-Berechnung.

| - 🚺 🕈 🚺 🗧                                                                                                    |                                          |                                              |                                               |                                                              | I                                           | EM-Syst  | em MEANS V |
|----------------------------------------------------------------------------------------------------|------------------------------------------|----------------------------------------------|-----------------------------------------------|--------------------------------------------------------------|---------------------------------------------|----------|------------|
| Datei Ansichten Netzger                                                                                                    | nerierung F                              | EM-Projekt b                                 | earbeiten                                     | FEM-Analyse                                                  | Ergebnisausw                                | ertung   | Training   |
| 1. Statik       1. Statik       2. Dynamik       3. Temperatur       4. Beulen       5. Geometrisch Nichtlinear                 | FEM-Solver wä<br>Ergebnisgröße<br>FEM-Ab | ählen<br>en wählen<br>Ilauf 🕞                | Infos zum F<br>Modell-Abi<br>Infos Stru       | EM-Modell<br>messungen<br>kturmodell 🗔                       | FEM-Assistent 🕞                             |          |            |
| <ol> <li>Kontaktbedingungen</li> <li>Material-Nichtlinear</li> <li>Ermüdungsanalyse</li> <li>Behälterbau-Analysetool</li> </ol> |                                          | FEM-Analyse<br>C:\projekte\3<br>Select Solve | e starten<br>100x300_IPE-F<br>r O MEAN<br>Sci | Profil\statik\tet4.fer<br>IS-Solver (<br>hritt 1: FEM-Solver | m<br>Quick-Solver r starten                 |          | ×          |
|                                                                                                    |                                          | FEM-Sc                                       | Schr<br>Sc                                    | itt 2: Postprocessin<br>chritt 3: Nachverfei<br>en<br>Cancel | ng starten<br>inerung<br>Ergebnisgrößen eir | nstellen |            |

Wählen Sie im Quick-Solver "convert C3D4->C3D10 …" um die FEM-Analyse mit den sehr genauen quadratischen TET10-Tetraederelementen durchzuführen.

| 🖳 INP-Interface for FE-S | olvers                                                                                                    | - 0   | ×   |
|--------------------------|----------------------------------------------------------------------------------------------------|-------|-----|
| High Precision           | <ul> <li>show and solve with C3D4 (4-node linear tetrahedral elements)</li> <li>show C3D4 and solve intern with a refining mesh of 8 x C3D4</li> <li>convert C3D4 -&gt; C3D10 and show and solve with C3D10</li> </ul>                                                                                                    | Å     |     |
| Path for INP-Solver:     | $\label{eq:c:Program Files} \end{tabular} EANS_V11\below \end{tabular} experimentar \end{tabular} experimentar \end{tabular} exp$ | Brows | ser |
| Path for INP Files:      | C:\projekte\300x300_IPE-Profil\statik\tet4.INP                                                                                                    |       |     |
|                          |                                                                                                    |       |     |
|                          |                                                                                                    |       |     |
|                          | Settings Help + Infos Cancel                                                                                                    |       |     |

| FEM-Projekt: C:∖projekte∖300x300_IPE-Profil∖statik∖tet4<br>Bitte warten: FEM-Analyse von 122329 Elementen und 220089 Knotenpunkten           |         |
|----------------------------------------------------------------------------------------------------|---------|
| Postprocessing MEANS V11 wieder starten                                                                                                    |         |
| Rechenzeit: 0:0:0:8:838                                                                                                    | Abbruch |
| plastic data points per material:0orientations:0amplitudes:2data points in all amplitudes:2print requests:2transformations:0property cards:0 |         |
| STEP       1         Static analysis was selected         Decascading the MPC's         Determining the structure of the matrix:             |         |
|                                                                                                    | ~       |

Nach einer Rechenzeit von wenigen Minuten oder auch länger beim "Out-of-Core-Solver" ist ein kurzes Ton-Signal zu hören, jetzt ist das Menü "Postprocessing MEANS V11 wieder starten" wieder freigeschaltet und man kann den Postprocessor für die Ergebnisauswertung starten.

## Ergebnisauswertung

Es wird automatisch der Postprocessor für die Ergebnisauswertung gestartet, wählen Sie die Registerkarte "Ergebnisauswertung".

| Oatei     Ansichten     Netzgenerierung     FEM-Projekt bearbeiten     FEM-Analyse     Ergebnisauswertung     Trainin       Image: State of the state of the s |                                                     |                                                              | FEM-System MEANS                       |
|----------------------------------------------------------------------------------------------------|-----------------------------------------------------|--------------------------------------------------------------|----------------------------------------|
| Verformungsfaktor         Ergebnisse in Tabellenform         Intern         FEM-Strukturdated           Knotenwerte picken         Legende 1         Fytern         STA-Frgebnisdated                                                                                                    | rierung FEM-Projekt bearb                           | bearbeiten FEM-Analyse Ergebn                                | isauswertung Training                  |
|                                                                                                    | formungsfaktor Ergebnis<br>otenwerte picken Legende | gebnisse in Tabellenform Intern<br>gende: Legende 1 - Extern | FEM-Strukturdatei<br>STA-Ergebnisdatei |
| Ergebnisauswertung 🕞 Skalieren/Anzeigen 🖓 Legende/Tabelle 🖓 Animationen 🖓 Dateien listen                                                                                                    | alieren/Anzeigen 🕞 👘 Leo                            | Legende/Tabelle 🕞 Animatione                                 | en 🕞 👘 Dateien listen 🖓                |

Es stehen für die Statik-Analyse folgende Ergebnisgrößen zur Verfügung:

- Verformungen
- Knotenspannungen gemittelt
- Elementspannungen ungemittelt (besonders wichtig beim einfachen TET4)
- Auflagerreaktionen
- Knotenkräfte (nur mit Quick-Solver)

📻 FEM-System MEANS V11 - Strukturdatei C:\projekte\oebke\neu\netz10.fem

| 010-                  | 1 5                                                                                                    |                                                                          |                                                                                                    |                 |                                                          |      |
|-----------------------|----------------------------------------------------------------------------------------------------|--------------------------------------------------------------------------|----------------------------------------------------------------------------------------------------|-----------------|----------------------------------------------------------|------|
| Datei Ansicht Netzg   | jenerierung FEM-Proje                                                                                                    | ekt bearbeiten 🛛 🛛                                                       | FEM-Analyse                                                                                                    | Ergebnisauswert | ung Training                                             |      |
| Ergebnisse darstellen | Verformungsfaktor<br>Knotenwerte picken<br>Skalieren/Anzeigen 🗔                                                                                                    | Legende 1<br>Diagramm 1<br>Legenden/Diagr                                | ▼<br>▼ Valu                                                                                                    | ue-Animation 👻  | FEM-Strukturdatei<br>STA-Ergebnisdatei<br>Dateien listen | Ermü |
| Ergebnisauswertung    | Skalieren/Anzeigen  Skalieren/Anzeigen  Postprocessing Ergebnisse einladen  Verfomungen auswerte Knotenspannungen un Elementspannungen un Legende Raster-Genauigkeit:  1 3 4 Ergebnis-Komponente wähle Verfomung in Z-R | n Lastf<br>nittelt O A<br>gemittelt O K<br>Verfo<br>Lege<br>Knotenn<br>n | all: 1 ~<br>uflagerkräfte ausw<br>inotenkräfte ausw<br>mungsfaktor/Wer<br>ende und Farben e<br>werte picken, such | Animation S     | Dateien listen T <sub>2</sub>                            |      |
|                       | Cancel                                                                                                    | Modell mit E                                                             | rgebnisauswertun                                                                                                  | 9               |                                                          |      |
|                       |                                                                                                    |                                                                          |                                                                                                    |                 |                                                          |      |

## Verformungen in Z-Richtung mit einem Verformungsfaktor 500

Max. Verformung in Z-Richtung = 0.33 mm

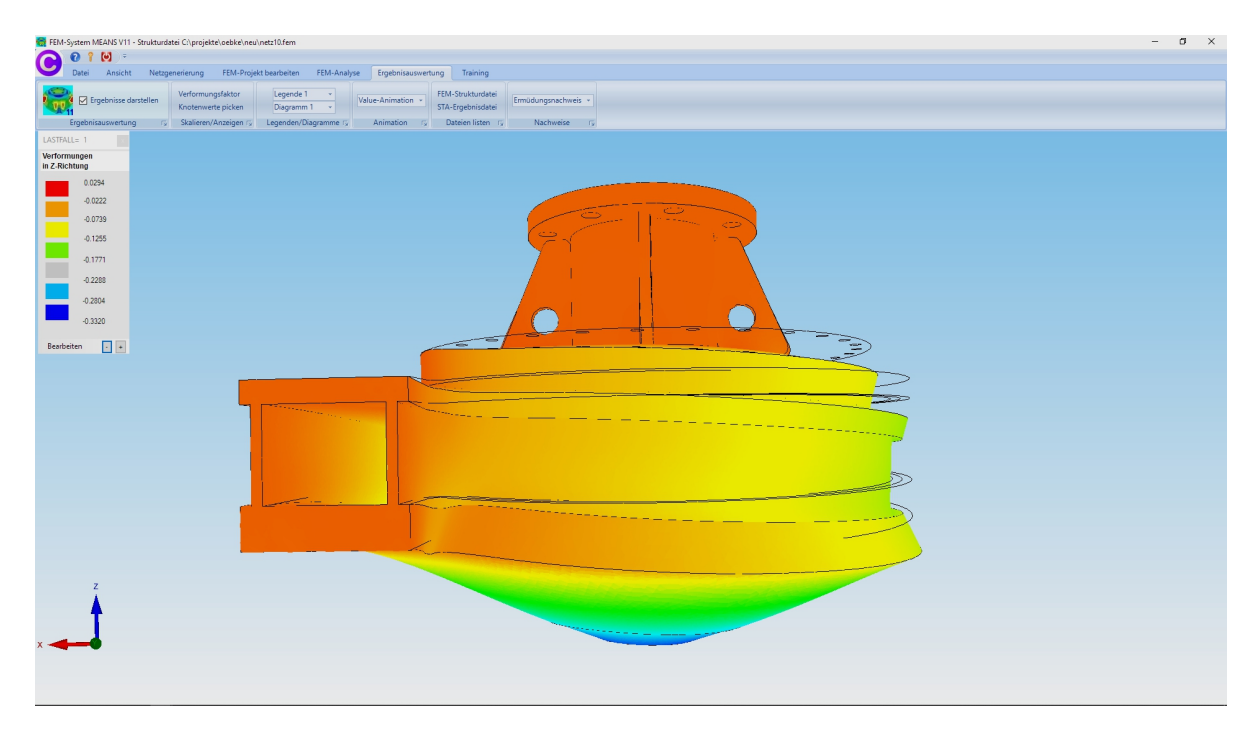

## Knotenspannungen

Max. Knotenspannungen = 157 N/mm<sup>2</sup>

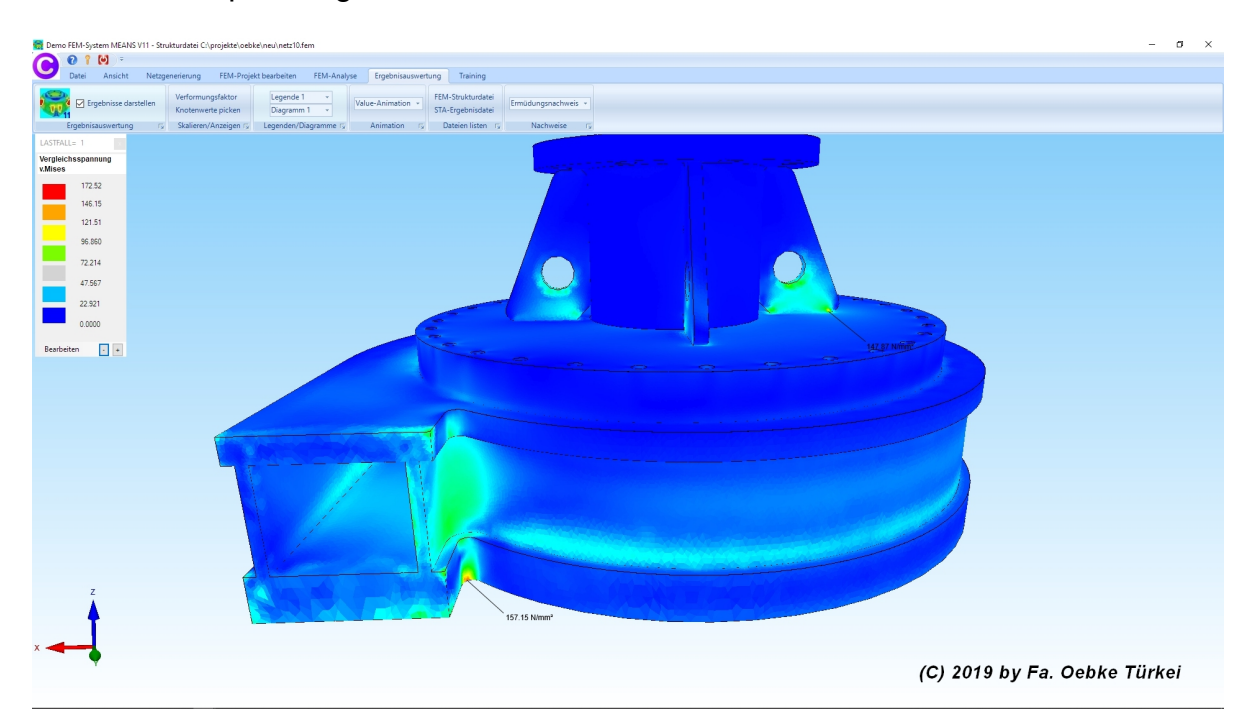

## Modell-Schnitt

Erzeugen Sie einen Modellschnitt indem Sie eine neue Elementgruppe mit einem definierten Bereich erzeugen und diese vor der Spannungsauswertung ausblenden.

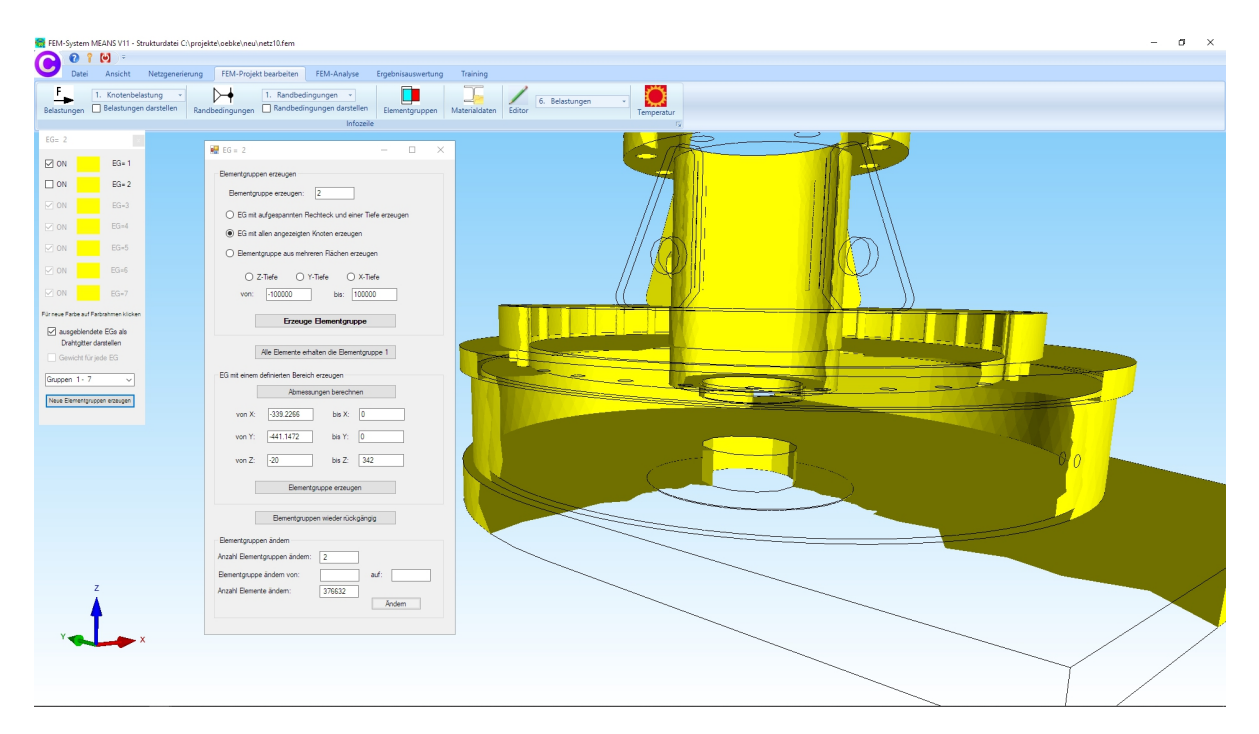

#### Knotenspannungen

<complex-block><complex-block>

Max. Knotenspannungen Innenbereich = 142 N/mm<sup>2</sup>